## ZVEŘEJNĚNÍ AKTUÁLNÍ ZPRÁVY

- SERVICEDESK JU -

- 1. Na domovské stránce servicedesk.jcu.cz otevřete Aktuální zprávy
- 2. V levém horním rohu stránky zvolte Spravovat
- 3. V levém horním rohu stránky zvolte Nová zpráva
- 4. Vyplňte formulář:
  - a. Nadpis
  - b. Text zprávy
  - c. Připojit přílohu
  - d. Zobrazit zprávu ve službách (zde vyberte které služby se zpráva týká, dle služby bude volena skupina příjemců e-mailu)
  - e. Zobrazit žadatelům (zaškrtněte, jinak nepůjde e-mail odeslat)
  - f. Skrýt po: (zvolte, jestli a kdy se má zpráva uživatelům na SD skrýt)
  - g. Důležitá: (zpráva se zobrazí v oznamovací oblasti webu SD, proto tuto volbu využijte pouze v oprávněných případech)
  - h. Pořadí zobrazení (ponechte výchozí hodnotu)
- 5. Potvrďte vyplnění formuláře

Nová zpráva

| Nadpis: *                                                                                                    |    |
|----------------------------------------------------------------------------------------------------|----|
|                                                                                                    |    |
| Text:                                                                                                    |    |
| $\mathbf{B}  I  \underline{\mathbf{U}}  \diamondsuit  \checkmark  \overleftarrow{\mathbf{S}}  \overleftarrow{\mathbf{S}}  \mathbf{S$ | Ę. |
|                                                                                                    | A  |
| Přílohy:                                                                                                    |    |
| Připojit přílohu                                                                                                    |    |
| Zprávu zobrazit ve službách:                                                                                                    |    |
| 🖉 upravit                                                                                                    |    |
| 🗹 Zobrazit žadatelům 📀                                                                                                    |    |
| Skrýt po:                                                                                                    |    |
| 🗌 Důležitá 🕥                                                                                                    |    |
| Pořadí zobrazení: *                                                                                                    |    |
| 10                                                                                                    |    |
| ок                                                                                                    |    |

6. Levém horním rohu stránky zvolte Odeslat

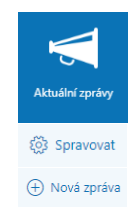

- 7. Zaškrtněte pole:
  - a. **Žadatelům přiřazených služeb** (odešle zprávu uživatelům kteří jsou u dané služby uvedeni jako žadatelé)
  - b. Členům řešitelských týmů přiřazených služeb (odešle zprávu řešitelům u dané služby)
  - c. Vybraným příjemcům (odešle zprávu vybraným jednotlivcům, které zvolíte)

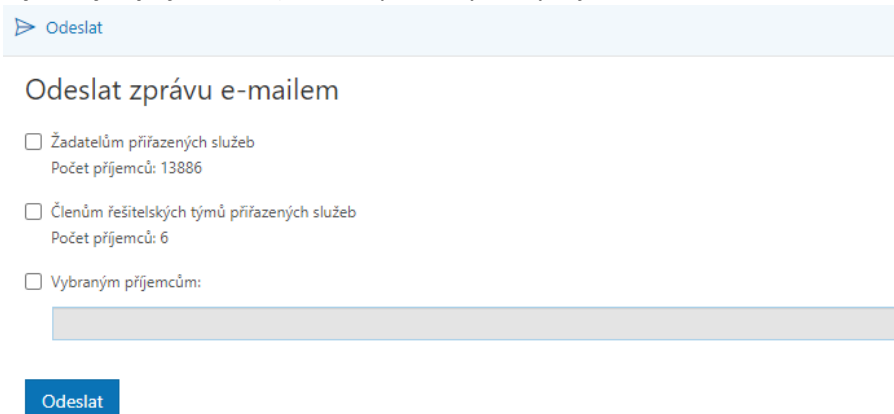

8. Volbu potvrďte kliknutím na Odeslat